Szanowni Państwo,

**Obiado.pl** to wirtualna platforma, dzięki której mogą Państwo zamawiać oraz opłacać posiłki online. System jest zaprojektowany w prosty i intuicyjny sposób, a jego obsługa jest przyjazna dla użytkownika.

Strona do logowania: https://quchenka.obiado.pl

# Pierwsze logowanie do systemu:

**Login:** Państwa adres e-mailowy, na który dotychczas Państwo się logowali/ e-mail, na który została wysłana wiadomość z instrukcją.

**Hasło: JEDNORAZOWE HASŁO** nadane w wiadomości na e-maila np. **5u\_nkeU7mM** . Jeżeli z jakiś powodów hasło nie działa prosimy o wiadomość – nadamy ręcznie hasło.

W razie braku wiadomości prosimy o sprawdzenie folderu SPAM.

# Rejestracja nowego konta:

1). Aby zarejestrować konto należy wybrać:

Nie masz konta? Kliknij tutaj aby się zarejestrować.

2). Tworzymy konto rodzica podając dane jednego z opiekunów dziecka

**ważne!** <u>Aktywne konto może mieć tylko jeden z rodziców</u> (numer konta do ewentualnych zwrotów – nie jest wymagany, drugi numer telefonu dla drugiego rodzica – łatwiej znaleźć jakiego dziecka dotyczy sprawa, w której dzwoni rodzic – nie jest wymagane)

3). Jeśli wszystkie pola zostały poprawnie uzupełnione, na Państwa adres e-mail zostanie

wysłana automatyczna wiadomość. W jej treści znajduje się link, w który należy wejść, aby w pełni aktywować konto w systemie **Obiado.pl.** 

W razie braku wiadomości prosimy o sprawdzenie folderu SPAM.

**4).** Po zarejestrowaniu konta, logujemy się na nowe dane. W zakładce dzieci, tworzymy profil dziecka wybierając + utwórz dziecko (numer karty dotyczy dzieci, gdzie są stosowane karty do odbioru posiłku).

**5).** Przed zamówieniem posiłku należy zasilić konto (**stan konta** na górze po prawej – zasil konto).

6). Po utworzeniu konta dziecka, w zakładce kalendarz możemy zamówić posiłek.

Aby zamówić posiłek należy wybrać dany dzień, zaznaczyć ZAMÓW, następnie wybrać dany typ posiłku, zatwierdzić.

Aby anulować zamówienie, wybieramy dzień, który nas interesuje zatwierdzając przycickiem **ANULUJ.** 

W systemie jest zakładka ogłoszenia, pomoc - wszystkie potrzebne informacje.

W zakładce **rozliczenia** można sprawdzić nasze obecne zamówienia.

#### Instrukcja zamawiania:

https://obiado.pl/pomoc/

#### LEGENDA:

- 1). Szare kółko zamówienie nieaktywne/dzień wolny
- 2). Czerwone kółko dzień nieobecny/odwołanie posiłku
- 3). Pomarańczowa obwódka wybrany dzień
- 4). Zielone kółko dzień, w którym zamówiliśmy posiłek

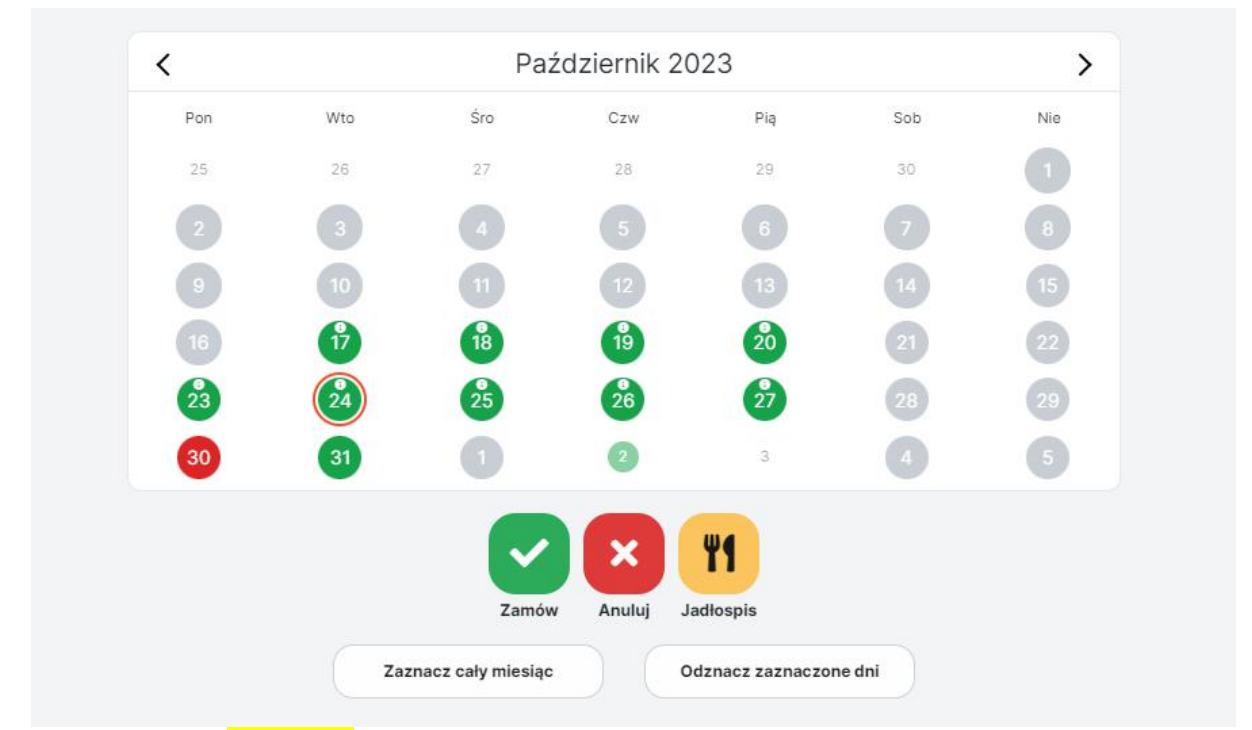

Zakładka **jadłospis** jest aktywna po wcześniejszym zaznaczeniu danego dnia/dni.

✓ Zaznacz cały miesiąc - działa na zasadzie "zamów na cały miesiąc" - zaznacza wszystkie dni danego miesiąca – zaznaczamy ZAMÓW, wybieramy typ posiłku i ZATWIERDŹ.

XOdznacz zaznaczone dni - działa na zasadzie odznaczenia pola z pomarańczową obwódką (kiedy zaznaczyliśmy więcej niż jedno pole).

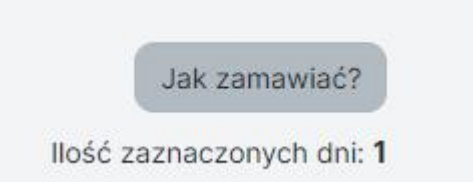

Nad kalendarzem po prawej stronie jest Legenda w postaci przycisku: **JAK ZAMAWIAĆ**, oraz informacja ile dni zaznaczyliśmy w kalendarzu.

# **Płatności**

Aby zapłacić za posiłek należy:

W zakładce "rozliczenia" wybrać "+ zasil konto" bądź na górze po prawej "stan konta".

Płatności online można dokonać za pomocą bramki płatniczej Przelewy24.

# Godziny zamawiania / anulowania

Posiłki można zamawiać i anulować do 23:59 dnia poprzedniego.

W razie problemów, pytań służymy pomocą.

# Kontakt:

kontakt@obiado.pl

bok@obiado.pl

### Telefon:

Monika 729 203 216

Maciek 535 222 499

Pozdrawiamy

Zespół Obiado.pl